## Create an iCloud Photo Link in iPhone

In order to make a large number of photos on your phone available.

These instructions for the simplest way to make a quantity of photos on your phone available to someone else. These are for iPhones. Refer to the Android instructions for those phones.

Choose a reasonable number of 10 - 15 to send because you will need to select each one and over about 20 you will probably reach a limit.

1. Open Photos on your iPhone

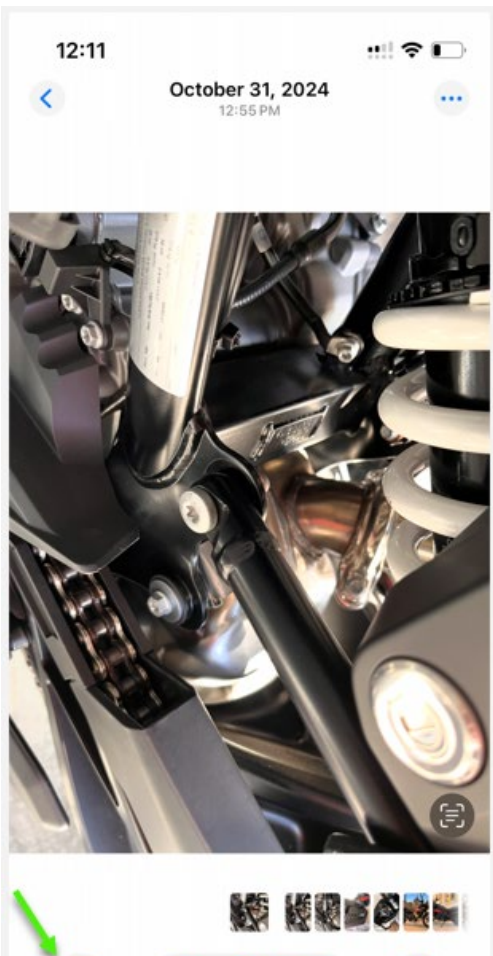

(i)

面

Û

**2.** Select all the Photos in the batch you want to send and Click on Options

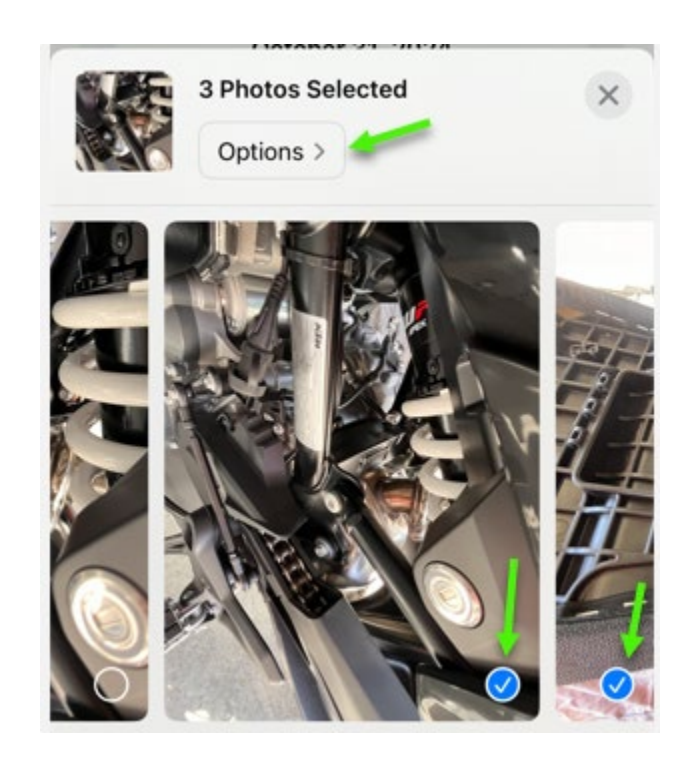

3. Select the iCloud Link and Click on Done

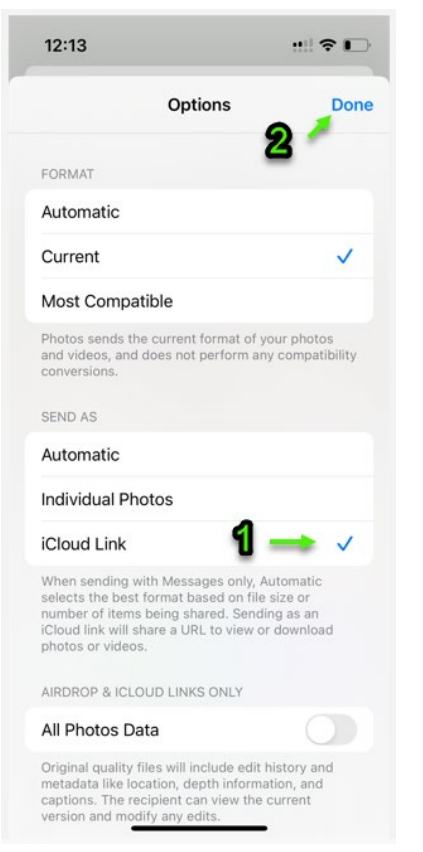

5. Past the link in an email to yourself.

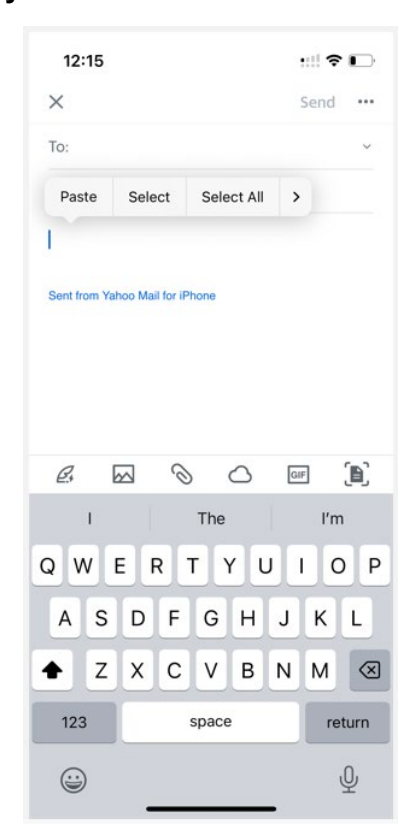

| 4. | Roll | down | and | Click | on | Сору | iCloud | Link |
|----|------|------|-----|-------|----|------|--------|------|
|----|------|------|-----|-------|----|------|--------|------|

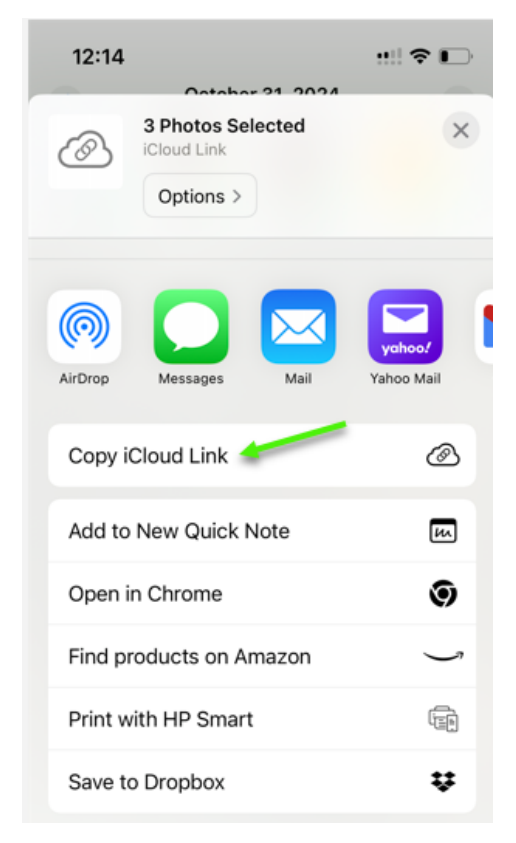

6. When you Click on the emailed link you will be able to view and download photos until the link expires.

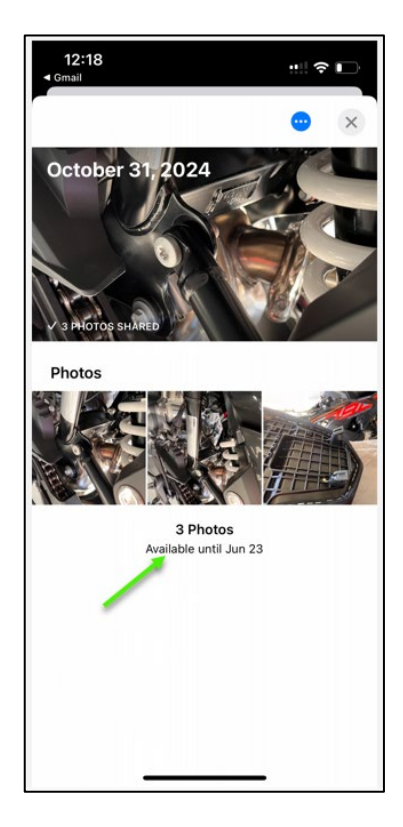